# แผนบริหารการสอนประจำบทที่ 7

# การออกแบบโปรแกรมรายการเมนู

### หัวข้อประจำบท

- 1. การสร้างแถบรายการเมนู
- 2. การสร้างชุดคำสั่งเปิดและปิดโปรแกรม
- 3. การสร้างแถบปุ่มลัดเมนู
- 4. การสร้างแถบสถานะ

## วัตถุประสงค์เชิงพฤติกรรม

- 1. เพื่อให้ผู้เรียนมีความรู้ความเข้าใจเกี่ยวกับรายการเมนู
- 2. เพื่อให้ผู้เรียนสามารถออกแบบรายการเมนูในโปรแกรมได้
- เพื่อให้ผู้เรียนสามารถออกแบบและสร้าง แถบรายการเมนู แถบปุ่มลัดเมนู และแถบสถานะ ในรูปแบบต่าง ๆ ได้
- เพื่อให้ผู้เรียนสามารถสร้างชุดคำสั่งในการเชื่อมโยงโปรแกรมระหว่างรายการเมนูหลักและ เมนูย่อยได้

# วิธีการสอนและกิจกรรม

- ผู้สอนบรรยายในชั้นเรียน ตามหัวข้อเนื้อหาในเอกสารประกอบการสอน วิชาเทคโนโลยีการ เขียนโปรแกรมคอมพิวเตอร์
- 2. ผู้เรียนทำแบบฝึกหัดเพื่อส่งเสริมความเข้าใจ กระบวนการคิด และการแก้ปัญหา
- 3. ผู้สอนสาธิตการใช้งานโปรแกรมพร้อมทั้งให้ผู้เรียนฝึกปฏิบัติตาม

# สื่อการเรียนการสอน

- 1. เอกสารประกอบการสอน วิชา เทคโนโลยีการเขียนโปรแกรมคอมพิวเตอร์
- 2. โปรแกรม PowerPoint
- 3. โปรแกรม Microsoft Visual Studio 2015

# การวัดผลและการประเมินผล

- 1. สังเกตจากการอภิปราย การตอบคำถาม และซักถามระหว่างเรียน
- 2. การฝึกปฏิบัติการใช้โปรแกรม
- 3. การทำแบบฝึกหัดท้ายบท

# บทที่ 7 การออกแบบโปรแกรมรายการเมนู

โปรแกรมที่ถูกพัฒนาขึ้น จะถูกนำไปใช้ผ่านผู้ใช้งานโปรแกรม ซึ่งโดยส่วนใหญ่ผู้ใช้โปรแกรม มีความรู้เรื่องเกี่ยวกับคอมพิวเตอร์และการเขียนโปรแกรมน้อย ดังนั้นรูปแบบของการโปรแกรมที่นำเสนอ ต่อผู้ใช้งานโปรแกรมจะต้องเป็นมิตรต่อผู้ใช้งาน เช่น การใช้งานง่าย มีขั้นตอนที่ชัดเจน ข้อความต่าง ๆ ต้องสื่อความหมายชัดเจน การวางรูปแบบของการใช้งานเป็นระเบียบเรียบร้อย สวยงาม ซึ่งการได้มาของ สิ่งเหล่านี้ต้องอาศัยหลักการของการออกแบบส่วนประสานกราฟิกกับผู้ใช้ หรือ GUI (Graphic User Interface) โดยโปรแกรมภาษาวิชวลเบสิก ได้เตรียมเครื่องมือในการสร้างลักษณะของรายการเมนู ที่มีข้อดีคือ ประหยัดพื้นที่แสดงผล จัดคำสั่งต่าง ๆ ให้เป็นหมวดหมู่ต่อการใช้งานและเป็นรูปแบบที่ใช้กัน ในโปรแกรมทั่วไป (สัจจะ จรัสรุ่งรวีวร, 2554)

แถบรายการเมนู (Menu Bar) แถบปุ่มลัดเมนู (Shortcut Bar) และแถบสถานะ (Status Bar) มีความสำคัญมากสำหรับการพัฒนาแอพพลิเคชั่นในระดับที่สูงขึ้น เพราะอาจมีองค์ประกอบย่อยหลาย ส่วน โดยสามารถใช้รายการเมนูและปุ่มลัดเมนู เพื่อกำหนดการกระทำส่วนต่าง ๆ ให้กับแอพพลิเคชั่น (บัญชา ปะสีละเตสั่ง, 2558) หรือเป็นส่วนที่ทำหน้าที่รวบรวมโปรแกรมย่อย หรือฟอร์มการทำงานของ โปรแกรมทั้งหมดเอาไว้ จะทำให้สะดวกต่อการใช้งานของผู้ใช้งานโปรแกรม ซึ่งการจัดทำมีขั้นตอน ดังต่อไปนี้

#### 7.1 การสร้างแถบรายการเมนู

การสร้างแถบรายการเมนูจะใช้คอนโทรล MenuStrip ทำหน้าที่ในการสร้างรายการเมนู ที่มีลักษณะเลือกงานเมนูหลัก จะมีคำสั่งหรือโปรแกรมย่อยให้ใช้งาน ซึ่งแบ่งได้ 2 ประเภท คือ PullDown Menu ที่มีตำแหน่งแน่นอน และ PupUp Menu ไม่มีตำแหน่งแน่นอน (ธีรวัฒน์ ประกอบผล, 2558)

7.1.1 การแทรก MenuStrip

MenuStrip เป็นคอนโทรลที่อยู่ในเครื่องมือ Toolbox สามารถเลือกใช้เครื่องมือได้ ดังภาพที่ 7.1

| Serv     | Toolbox | x             | ▼ -⊨ X |
|----------|---------|---------------|--------|
| er<br>E  | Search  | Toolbox       | - م    |
| plor     | Eŧ      | ListBox       |        |
| q        |         | ListView      |        |
| 8        | (.).    | MaskedTextBox |        |
| box<br>x | E       | MenuStrip     |        |

**ภาพที่ 7.1** การเลือกคอนโทรลจาก MenuStrip

7.1.2 การสร้างชื่อรายการเมนู

รายการเมนูแบบแบบป้อบอัพเมนู มีโครงสร้างประกอบไปด้วยเมนูหลัก เมนูย่อย ส่วนเมนู ย่อยจะแยกออกเป็นเมนูย่อยต่าง ๆ แยกออกไปเรื่อย ๆ (Newsome, 2011) ลักษณะของการใช้งานเมนูแบบป้ อปอัพเมนู จะต้องมีฟอร์มหลักที่จะทำการเชื่อมไปยังฟอร์มหรือส่วนประกอบต่าง ๆ ของโปรแกรม เริ่มต้น โดยการเลือกเครื่องมือ MenuStrip และวางลงบนฟอร์มหลัก จะมีลักษณะดังภาพที่ 7.2

| Sen               | Form1.vb*                                | Form1.vb [Design]* 💠 🗙      |  |
|-------------------|------------------------------------------|-----------------------------|--|
| ver Explorer Tool | ער גער גער גער גער גער גער גער גער גער ג | ร้านเทลโนดอมทั่วเตอร์<br>re |  |
| ğ                 |                                          |                             |  |

ภาพที่ 7.2 การสร้าง MenuStrip ลงบนฟอร์ม

การสร้างรายการเมนู สามารถกำหนดรายการต่าง ๆ ได้ โดยมีช่องข้อความให้ทำการกรอกชื่อเมนู ที่ต้องการ ดังรูปที่ 7.3

| Sen       | For | m1.vb*        | Form1.vb [Design]* 😐 🗙 |  |
|-----------|-----|---------------|------------------------|--|
| /er Explo | ſ   | 🖳 โปรแกรม ร้า | า้นเทคโนคอมพิวเตอร์    |  |
| rer       |     | ข้อมูลทั่วไป  | Туре Неге              |  |
| Foolb     |     | Тур           | pe Here                |  |

**ภาพที่ 7.3** การกำหนดรายการเมนูหลัก

7.1.3 การสร้างเมนูย่อย

เมนูย่อย (Sub Menu) คือ ส่วนที่อยู่ถัดลงมาข้างล่างของเมนูหลัก ซึ่งการกำหนดรายการ ของเมนูย่อย จะให้กำหนดชื่อโดยกรอกในช่องรายการของเมนูย่อย ดังภาพที่ 7.4

| Sen          | For | rm1.vb*                                           | Form1.vb [Des                       | gn]* -⊨ X |  |
|--------------|-----|---------------------------------------------------|-------------------------------------|-----------|--|
| /er Explorer | ſ   | <ul> <li>โปรแกรม</li> <li>ข้อมูลทั่วใน</li> </ul> | ม ร้านเหลโนดอมพิวเตอ<br>J Type Here | f         |  |
| Tool         |     | Cor                                               | nputer                              |           |  |
| box          |     | Prir                                              | nter                                |           |  |
| Dat          |     | Mob                                               | ile                                 | Type Here |  |

ภาพที่ 7.4 การสร้างกำหนดรายการเมนูย่อย

#### 7.1.4 การแทรกเส้นแบ่งระหว่างเมนู

รายการเมนูย่อย สามารถจัดรายการให้เป็นหมวดหมู่ เพื่อสะดวกในการเรียกใช้งาน โดยการกำหนดเส้นกั้นระหว่างเมนูย่อย (Separator) โดยการกำหนดเส้นกั้นสามารถกำหนดได้ทั้งรายการ เมนูหลักและรายการเมนูย่อย ดังภาพที่ 7.5

| Sen                                | Fo | rm1.vb* | ŧ                            | Form1.vb [Design                                                                                                    | n]* -⊨ × |  |  |  |  |
|------------------------------------|----|---------|------------------------------|----------------------------------------------------------------------------------------------------|----------|--|--|--|--|
| rver Explorer Toolbox Data Sources |    | เป      | รแกรม<br>Con<br>Print<br>Mot | ร้านเหคโนดอมทัวเตอร์<br>Type Here<br>puter<br>ter<br>bile<br>ype Here<br>Menultem<br>ComboBox<br>Separator<br>TextBox |          |  |  |  |  |

### ภาพที่ 7.5 การแทรกเส้นแบ่งระหว่างเมนู

รายการเมนูย่อยถูกแยกออกมาจากรายการเมนูหลัก ซึ่งจะประกอบไปด้วยโปรแกรมการทำงาน ต่าง ๆ ที่เกี่ยวข้องกับกลุ่มของรายการเมนูหลัก การสร้างรายการเมนูย่อย สามารถแยกจากเมนูย่อยไป เป็นเมนูย่อยอีกได้ ซึ่งสามารถกำหนดได้หลายระดับ ขั้นตอนการกำหนดดังภาพที่ 7.6

| Serv         | ma | ainmenu.vb* m                            | ainmenu.vb [Design]* 😕 🗙                       |  |
|--------------|----|------------------------------------------|------------------------------------------------|--|
| /er Explorer |    | 🖳 โปรแกรม ร้านเทคโนค<br>ข้อมลทั่วไป Type | อมพิวเตอร์<br>Here                             |  |
| Toolbox      |    | Computer<br>Printer                      |                                                |  |
| Data Sources |    | Mobile<br>พนักงาน<br>Type Here           | → ลูกล้างท์มีป เจ้าหน้าที่ Type Here Type Here |  |

### **ภาพที่ 7.6** การแยกเมนูออกจากเมนูย่อย

โปรแกรมภาษาวิชวลเบสิก ได้จัดเตรียมเครื่องมือส่วนประกอบต่าง ๆ เพื่อสนับสนุนในการสร้าง รายการเมนู ให้สามารถใช้งานได้สะดวกและรวดเร็วในการทำงานสำหรับผู้ใช้งาน นอกจากนี้ยังสามารถ กำหนดภาพประกอบรายการเมนู ซึ่งจะนำไปสร้างทางลัด (Short Cut) ต่อไป การเพิ่มรูปภาพประกอบ รายการเมนู มีขั้นตอนดังภาพที่ 7.7

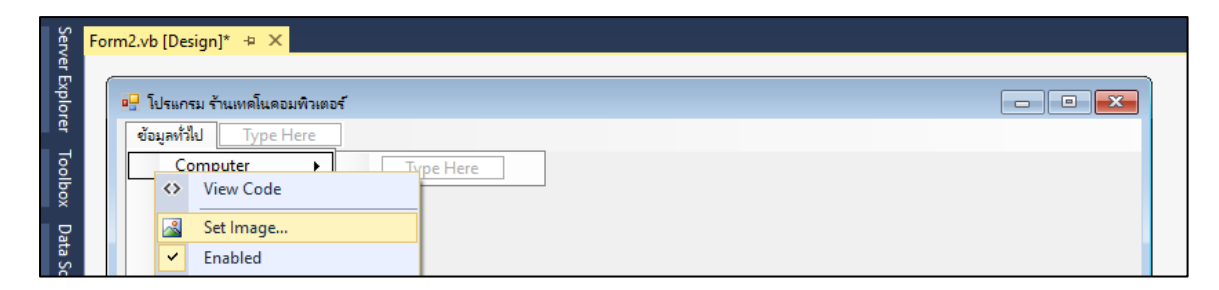

**ภาพที่ 7.7** การแทรกภาพประกอบรายการเมนู

การนำเข้าภาพประกอบรายการเมนู สามารถนำเข้าโดยสามารถเลือกภาพไฟล์ภาพประเภท icon png bmp jpg เป็นต้น ซึ่งการนำภาพเข้าประกอบไปด้วย 2 ส่วนคือ ส่วนของ Local resource จะดึง ภาพโดยตรง และ Project resource file ซึ่งจะเก็บไฟล์ภาพไว้ในโปรเจ็กต์ เป็นลักษณะของคลังภาพ สะดวกในการกลับมาเลือกภาพครั้งต่อไป ดังภาพที่ 7.8

| ielect Resource            | 1 ×       |
|----------------------------|-----------|
| Resource context           |           |
| Project resource file      |           |
| My Project/Resources.res - |           |
| Computer transmission      |           |
|                            |           |
| import_                    |           |
|                            | OK Cancel |

**ภาพที่ 7.8** การนำเข้ารูปภาพประกอบรายการเมนู

เมื่อนำภาพเข้ามาและทำการเลือกภาพตามที่ต้องการ ผลลัพธ์ของภาพประกอบรายการเมนูที่ได้ ดังภาพที่ 7.9

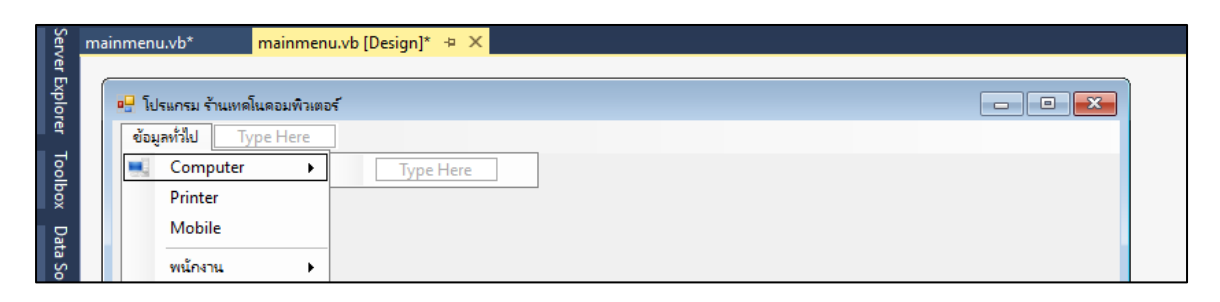

**ภาพที่ 7.9** การแสดงภาพประกอบรายการเมนู

รายการเมนูที่มีส่วนสำคัญอีกประเภท คือ คีย์ลัด (Short Cut) สามารถกำหนดใน Properties โดยให้ ShortcutKeys เป็น Ctrl+1 และกำหนด ShowShortcutKeys เป็น True เพื่อให้แสดงคีย์ลัด ดังภาพที่ 7.10

| Serv                              | f_computer.vb f_computer.vb [Design] mainmenu.vb* mainmenu.vb [Design]*                                                                          | + × |
|-----------------------------------|----------------------------------------------------------------------------------------------------|-----|
| ver Explorer Toolbox Data Sources | โปรแกรม ร้านเทตโนตอมพินตอร์       ข้อมูลท้าไป     Type Here       Computer     Ctrl+1 ▶       Printer       Mobile       พน้กงาน       Type Here |     |

**ภาพที่ 7.10** การสร้างคีย์ลัดรายการเมนู

รายการเมนูเป็นส่วนที่เชื่อมโยงไปยังโปรแกรมย่อยต่าง ๆ มีประโยชน์มากในการนำไปใช้งาน ซึ่งมี รายละเอียดภายในรายการเมนูจำนวนมากที่ผู้พัฒนาสามารถกำหนดขึ้นเพื่อความสะดวกในการใช้งาน โปรแกรม

# 7.2 การสร้างชุดคำสั่งเปิดและปิดโปรแกรม

การทำงานของโปรแกรม ประกอบไปด้วยโปรแกรมหลักที่ประกอบไปด้วยรายการเมนูและ โปรแกรมย่อย ซึ่งในรายการเมนูเป็นส่วนที่จะเชื่อมโยงไปยังโปรแกรมย่อยต่าง ๆ การใช้คำสั่งในการเปิด โปรแกรมมีรายละเอียดดังต่อไปนี้

7.2.1 การเปิดโปรแกรม

การเชื่อมโยงไปยังโปรแกรมย่อย จะต้องมีโปรแกรมที่สร้างขึ้นมาและชื่อของโปรแกรม ย่อย ในโปรแกรมภาษาวิชวลเบสิกเรียกว่า ฟอร์ม ดังภาพที่ 7.11

| Investigents | erf .   |        |       | icy little    | - |
|--------------|---------|--------|-------|---------------|---|
| าเรีย        | CPT_AI7 | -6700K |       |               |   |
| ยังไป        | ASUS    |        |       |               |   |
| ņi.          | ROG G1  | 1 PC   |       |               | 4 |
| 1100         | 32,000  |        |       |               |   |
|              | 1984    | 407    | แก้ไข | สอกหาดไปรแกรม |   |

ภาพที่ 7.11 การแสดงภาพประกอบรายการเมนู

การเชื่อมโยงจากรายการเมนูไปยังโปรแกรมต่าง ๆ จะต้องทำการสร้างชุดคำสั่งเพื่อเชื่อมโยงไปยัง โปรแกรมย่อย สามารถกำหนดได้โดยการเลือกรายการเมนูที่จะให้ทำการเชื่อมโยงและดับเบิลคลิกที่เมนู รายการเชื่อมโยง ดังภาพที่ 7.12

| Serv       | ma | ainr | men               | u.vb* mainmen                                       | .vb [Design]* 😛 🗙 |  |
|------------|----|------|-------------------|-----------------------------------------------------|-------------------|--|
| er Explore | Í  |      | <mark>-</mark> โเ | ปรแกรม ร้านเทคโนคอมพิวเตอ                           |                   |  |
| er Toolbo  |    | [    | ข้อม              | มูลทั่วไป <u>Type Here</u><br>Computer ▶<br>Printer | Type Here         |  |
| x Data Sou |    |      |                   | Mobile<br>พนักงาน ►                                 |                   |  |

**ภาพที่ 7.12** การสร้างชุดคำสั่งโดยดับเบิลคลิกที่รายการเมนู

เมื่อได้ดับเบิลคลิกรายการเมนูที่เลือก โปรแกรมจะแสดงส่วนของการเขียนชุดคำสั่ง โดยชุดคำสั่ง ที่ใช้ในการเปิดโปรแกรมดังภาพที่ 7.13

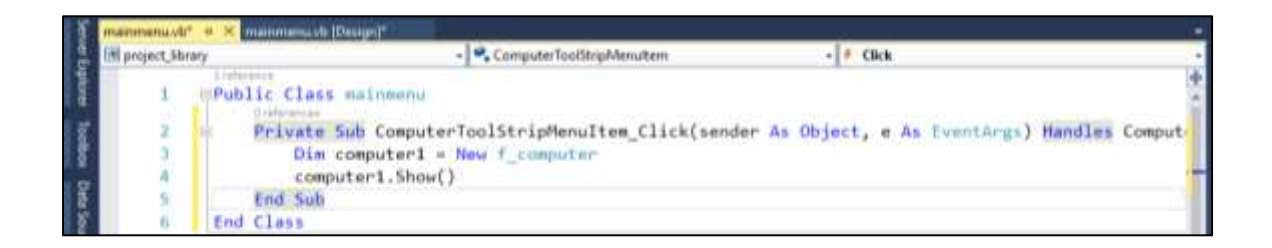

ภาพที่ 7.13 การสร้างชุดคำสั่งในการเปิดโปรแกรมย่อย

การตรวจสอบชุดคำสั่งที่เขียนขึ้น ให้สร้างอินสแตนซ์ขึ้นมาใหม่ และให้อินสแตนซ์นั้นเรียกใช้ เมธอด Show() ซึ่งเป็นเมธอดในการแสดงโปรแกรม เมื่อทำการประมวลผลชุดคำสั่งของโปรแกรม โปรแกรมจะเริ่มทำงานที่โปรแกรมหลักดังภาพที่ 7.14

| 📲 โ | ปรแกรม ร้านเทคโนดอมเ | พิวเตอร่ |  |  |
|-----|----------------------|----------|--|--|
| ข้อ | มูลทั่วไป            |          |  |  |
|     | Computer             |          |  |  |
|     | Printer              |          |  |  |
|     | Mobile               |          |  |  |
|     | ลูกจ้าง 🕨            |          |  |  |
|     |                      |          |  |  |

**ภาพที่ 7.14** ผลลัพธ์จากการประมวลผลโปรแกรมรายการเมนู

ผลจากการเลือกรายการเมนู โปรแกรมที่ถูกเขียนคำสั่งเพื่อเชื่อมโยงไปยังโปรแกรมย่อย จะทำ การเปิดโปรแกรมขึ้นมาดังภาพที่ 7.15

| utta |                         |                                                                                                    |                      | - 0 |
|------|-------------------------|----------------------------------------------------------------------------------------------------|----------------------|-----|
|      | 🖉 laturnallatispeisekie | al and a second second s | - ¤ ×                |     |
|      | างได<br>ยี่ห้อ          | CPT_AI7-6700K                                                                                                    |                      |     |
|      | าน<br>วาคา              | ROG G11 PC                                                                                                    |                      |     |
|      |                         | เพิ่ม ลบ แก้ไข                                                                                                    | <u>ลอกจากไปวแกวม</u> |     |

ภาพที่ 7.15 ผลลัพธ์จากการเปิดโปรแกรมย่อย

### 7.2.2 การปิดโปรแกรม

การปิดโปรแกรมย่อย จะใช้คำสั่งในโปรแกรมย่อย เพื่อทำการปิดโปรแกรม จากภาพที่ 7.14 ให้เขียนชุดคำสั่งในปุ่ม "ออกจากโปรแกรม" ซึ่งชุดคำสั่งดังภาพที่ 7.16

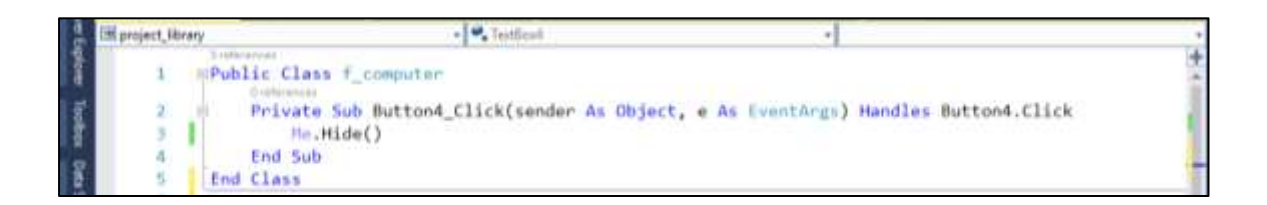

# ภาพที่ 7.16 การสร้างชุดคำสั่งในการปิดโปรแกรมย่อย

การเชื่อมโยงการทำงานภายในโปรแกรมให้มีการใช้งานอย่างเป็นระบบ ถูกต้อง และรวดเร็ว ขึ้นอยู่กับการออกแบบการใช้งานรายการเมนูต่าง ๆ ต้องอาศัยชุดคำสั่งในการเปิดและปิดโปรแกรม ซึ่งนอกเหนือจากตัวอย่างที่อธิบาย ยังมีรูปแบบของการแสดงผลของลักษณะโปรแกรมที่เป็น โปรแกรมหลักและโปรแกรมย่อยได้หลายแบบ ขึ้นอยู่กับผู้พัฒนาโปรแกรมจะต้องกำหนดรูปแบบตาม ความต้องการ

## 7.3 การสร้างแถบปุ่มลัดเมนู

แถบปุ่มลัดเมนู หรือทูลบาร์ (Toolbar) คือ เครื่องมือที่จะช่วยให้สามารถสั่งงานได้รวดเร็วกว่า การเลือกรายการเมนู โดยเฉพาะอย่างยิ่งงานที่ต้องใช้บ่อย ๆ (บัญชา ปะสีละเตสัง, 2558) โดยเครื่องมือ ที่ใช้ในการสร้างทูลบาร์คือ ToolStrip ซึ่งในทูลบ๊อกนั้นคอนโทรลนี้จะอยู่ในกลุ่มของ Menu & Toolbars ดังภาพที่ 7.17

| Serv   | Toolbox             | (                 | ×⊣X | mainmenu.vb* | mainmenu.vb [Design]* 🕘 🗙 |  |
|--------|---------------------|-------------------|-----|--------------|---------------------------|--|
| er E   | Search <sup>*</sup> | Toolbox           | - م |              |                           |  |
| - P    | <u> </u>            | SeriaiPort        |     |              |                           |  |
| orer   | *œ                  | ServiceController |     |              |                           |  |
| 히      |                     | SplitContainer    |     |              |                           |  |
| )<br>B | ÷                   | Splitter          |     |              |                           |  |
| ×      | L.                  | StatusStrip       |     |              |                           |  |
| Dat    | <b>.</b>            | TabControl        |     |              |                           |  |
| So     |                     | TableLayoutPanel  |     |              |                           |  |
| urce   | abl                 | TextBox           |     |              |                           |  |
| i i i  | ٢                   | Timer             |     |              |                           |  |
|        |                     | ToolStrip         |     |              |                           |  |

ภาพที่ 7.17 เครื่องมือคอนโทรล ToolStrip ที่ใช้ในการสร้างทูลบาร์

การนำ ToolStrip มาสร้างทูลบาร์บนฟอร์ม จะต้องทำการเลือกประเภทของทูลบาร์นั้นเป็น ประเภทใด เนื่องจากคอนโทรลมีลักษณะเฉพาะตัวที่แตกต่างกันออกไป แยกตามชนิดคอนโทรลที่เลือก เมื่อได้เลือกชนิดของทูลบาร์ จะปรากฏเป็นภาพไอคอนเล็ก ๆ ดังภาพที่ 7.18

| Sen        | f_c | ompute | r.vb   | f_computer.vb [Des   | sign] mainmenu.vb* | mainmenu.vb [Design]* | × + × |
|------------|-----|--------|--------|----------------------|--------------------|-----------------------|-------|
| er Explore |     | 🔡 โปร  | แกรม   | ร้านเทคโนคอมพิวเตอร์ |                    |                       |       |
| ]          |     | ข้อมูล | ลห้วไป |                      |                    |                       |       |
| 0          |     |        | to -   |                      |                    |                       |       |
| X          |     |        | 80     | Button               |                    |                       |       |
| D          |     |        | Α      | Label                |                    |                       |       |
| ta Si      |     |        | œ      | SplitButton          |                    |                       |       |
| purc       |     |        | E      | DropDownButton       |                    |                       |       |
| ß          |     |        |        | Separator            |                    |                       |       |
|            |     |        | E      | ComboBox             |                    |                       |       |
|            |     |        | abi    | TextBox              |                    |                       |       |
|            |     |        |        | ProgressBar          |                    |                       |       |

ภาพที่ 7.18 ประเภทของคอนโทรล ToolStrip

คอนโทรลของ ToolStrip แต่ละประเภท มีลักษณะขอบการทำงานไม่เหมือนกัน ดังนั้นการ กำหนดพร๊อปเพอร์ตี้จึงไม่เหมือนกัน เพื่อให้เข้าใจการนำมาใช้งานแต่ละประเภท มีลักษณะของการ กำหนดคุณลักษณะดังต่อไปนี้

7.3.1 การสร้างทูลบาร์รูปแบบ Button

ทูลบาร์แบบ Button คือลักษณะการใช้ทำงานแบบ ปุ่มรูปภาพ การทำงานคือ การคลิก ที่ปุ่ม และชุดคำสั่งในปุ่มนั้น จะทำการประมวลผลคำสั่งให้ทำงานโดยการเชื่อมโยงไปยังโปรแกรมต่าง ๆ ลักษณะการทำงานแบบนี้มีการใช้งานเป็นจำนวนมากในโปรแกรมทั่ว ๆ ไป ซึ่งเป็นการสื่อสารลักษณะของ รูปภาพ รูปภาพที่แสดงบนปุ่มต้องสื่อความหมายในการใช้งาน เพื่อให้ผู้ใช้งานเกิดความเข้าใจในเบื้องต้น ซึ่งการกำหนดการแสดงผลปุ่มรูปภาพมีหลากหลายรูปแบบ ลักษณะของปุ่มรูปภาพมีการกำหนด พร๊อปเพอร์ตี้ที่สำคัญดังตารางที่ 7.1

| พร๊อปเพอร์ตี้         | รายละเอียด                                                    |
|-----------------------|---------------------------------------------------------------|
| DisplayStyle          | รูปแบบการแสดงปุ่มทูลบาร์ ซึ่งแบ่งเป็น                         |
|                       | Text แสดงเฉพาะข้อความเท่านั้น                                 |
|                       | Image แสดงเฉพาะภาพอย่างเดียว                                  |
|                       | ImageAndText แสดงทั้งภาพและข้อความ                            |
|                       | None ไม่แสดงอะไร                                              |
| Image                 | รูปภาพบนปุ่ม (รูปภาพหากมีขนาดไม่พอดีกับขนาดปุ่ม ภาพจะไม่ชัด   |
|                       | และดูไม่สวยงาม                                                |
| ImageScaling          | การปรับขนาดรูปภาพ                                             |
|                       | None ปรับขนาดทูลบาร์ตามขนาดภาพ                                |
|                       | SizeToFit ปรับขนาดของภาพให้พอดีกับขนาดทูลบาร์                 |
| ImageTransparentColor | การกำหนดสีพื้นให้กับภาพบนทูลบาร์ ถ้ากำหนด Transparent จะไม่   |
|                       | มสีพื้นหลังภาพ                                                |
| Text                  | ข้อความบนปุ่ม                                                 |
| TextImageRelation     | การเลือก DisplayStyle เป็น ImageAndText ต้องกำหนดการวาง       |
|                       | ข้อความกับภาพให้สัมพันธ์กันอย่างไร                            |
|                       | OverLay แสดงข้อความทับรูปภาพ                                  |
|                       | ImageAbobeText ภาพอยู่เหนือข้อความ                            |
|                       | TextAboveImage ข้อความอยู่เหนือภาพ                            |
|                       | ImageBeforeText แสดงข้อความก่อนรูปภาพ                         |
|                       | TextBeforeImage แสดงรูปภาพก่อนข้อความ                         |
| Auto_size             | True ขนาดของปุ่มพอดีกับขนาดของภาพและข้อความ                   |
|                       | False ขนาดตามที่กำหนด                                         |
| Size, Width           | การเลือก Auto_size เป็น False ภาพที่แสดงบนปุ่ม จะมีขนาดตามที่ |
| Size.Height           | กำหนด                                                         |

| ตารางที่ 7.1 | พร๊อปเพอร์ตี้ที่สำคัญของ | ToolStrip | ประเภทรูปภาพ |
|--------------|--------------------------|-----------|--------------|
|              | •                        |           | 10           |

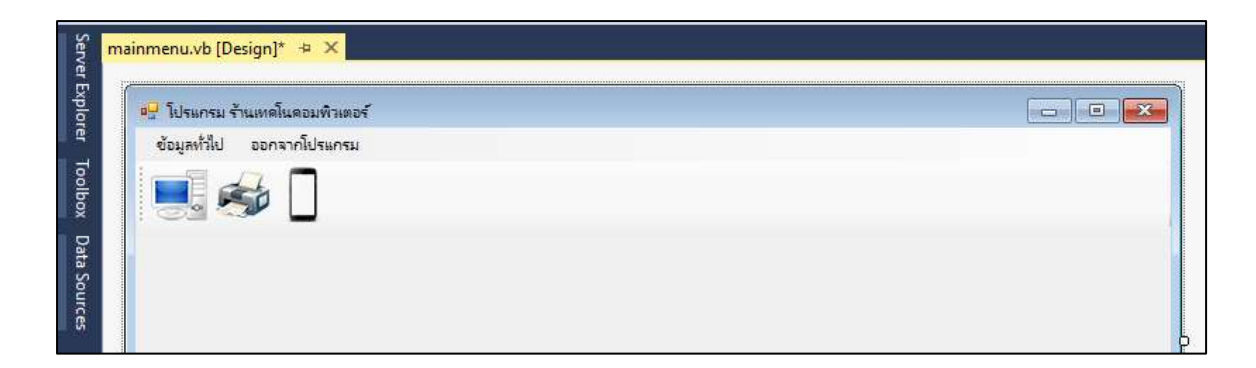

**ภาพที่ 7.19** ทูลบาร์ประเภท Button

การวางตำแหน่งของทูลบาร์ นอกหนือจากการวางในแนวนอนด้านบนของรายการเมนู สามารถ กำหนดตำแหน่งของทูลบาร์ในตำแหน่งอื่น ๆ ได้ สำหรับการแสดงตำแหน่งทูลบาร์รูปแบบ Button ที่สำคัญแสดงในตารางที่ 7.2

ตารางที่ 7.2 การกำหนดตำแหน่งการแสดงทูลบาร์รูปแบบ Button

| พร๊อปเพอร์ตี้ | รายละเอียด                                                 |
|---------------|------------------------------------------------------------|
| Dock          | การวางแนวตำแหน่งของทูลร์บาร์                               |
| Enabled       | True สามารถคลิกสั่งงานได้<br>False ไม่สามารถคลิกสั่งงานได้ |
| Tooltip Text  | การแสดงประโยคของข้อความ เมื่อเอาเมาส์ไปวางที่ปุ่ม          |

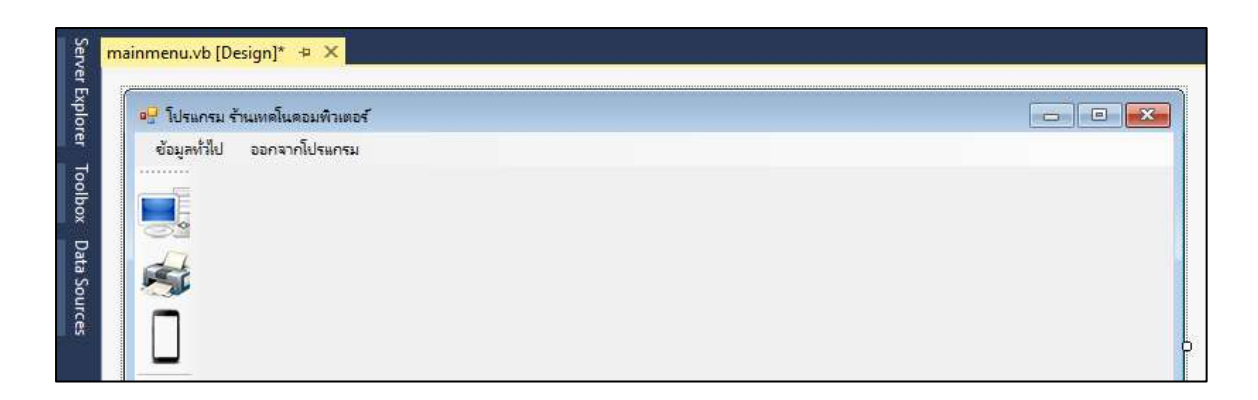

ภาพที่ 7.20 การวางตำแหน่งของทูลบาร์

จากภาพที่ 7.20 การจัดวางตำแหน่งของทูลบาร์ ซึ่งสามารถวางตำแหน่ง บน ซ้าย กึ่งกลาง ขวา และด้านล่าง ซึ่งในการสร้างทูลบาร์นั่น สามารถสร้างได้มากกว่า 1 ทูลบาร์

### 7.3.2 การสร้างทูลบาร์รูปแบบ SplitButton

SplitButton แบ่งการทำงานออกเป็น 2 ลักษณะการทำงาน ประกอบไปด้วยการทำงาน เมื่อคลิกที่ปุ่ม และการทำงานเมื่อคลิกที่ลูกศรแสดงรายการย่อยการทำงาน ดังภาพที่ 7.21

| Server  | ainmenu.vb [Design] 😐 🗙        |  |  |  |
|---------|--------------------------------|--|--|--|
| Explo   | 🖳 โปรแกรม ร้านเหตโนตอมพิวเตอร์ |  |  |  |
| rer     | ข้อมูลทั่วไป ออกจากโปรแกรม     |  |  |  |
| Toolbox |                                |  |  |  |
| Da      | ลูกจ้างทั่วไป                  |  |  |  |
| ta Sc   | เล้าหน้าที                     |  |  |  |
| ource   | Type Here                      |  |  |  |
| UX.     |                                |  |  |  |

# ภาพที่ 7.21 ทูลบาร์ประเภท SplitButton

การสร้างทูลบาร์แบบ SplitButton มีการนำไปใช้ในการสร้างบนทูลบาร์เป็นจำนวนมาก ซึ่งจะ อำนวยความสะดวกต่อการใช้งานรายการเมนูย่อยมาก ๆ เพื่อไม่ให้ต้องใช้เวลาในการเข้าไปในรายการเมนู จากแถบรายการเมนู

7.3.3 การสร้างทูลบาร์รูปแบบ DropDownButton

การสร้าง DropDownButton มีการใช้งานคล้ายกับ SplitButton ลักษณะรูปแบบ เหมือนกันทุกประการ แตกต่างกันตรงที่การใช้งาน โดย DropDownButton คลิกที่ปุ่มจะไม่ประมวลผล คำสั่งโดยตรง แต่จะแสดงรายย่อยและให้เลือกรายการในเมนูเพื่อเปิดโปรแกรม

7.3.4 การสร้างทูลบาร์รูปแบบ ComboBox

ทูลบาร์แบบ ComboBox เป็นรูปแบบที่เหมาะกับรายการให้เลือกและสามารถใส่ข้อมูล ลงไปเองได้โดยตรง พร๊อปเพอร์ตี้ที่สำคัญมีรายละเอียดดังต่อไปนี้

ตารางที่ 7.3 การกำหนดตำแหน่งการแสดงทูลบาร์รูปแบบ ComboBox

| พร๊อปเพอร์ตี้ | รายละเอียด                                           |
|---------------|------------------------------------------------------|
| AutoSize      | ถ้าต้องการปรับขนาดความกว้างใหม่ กำหนดเป็น False ก่อน |
| Size.Width    | กำหนดขนาดความกว้างใหม่                               |
| DropDownStyle | รูปการณ์ให้ใส่ข้อมูลลงไปโดยตรงหรือไม่                |
| FlatStyle     | ลักษณะรูปร่างเป็นแบบเรียบหรือแบบมาตรฐาน              |
| ltem          | รายการข้อมูลที่ให้เลือก                              |

| Serv                 | nainmenu.vb [Design]* 👳 🗙                                                    |  |
|----------------------|------------------------------------------------------------------------------|--|
| ver Explorer Toolbax | มีประกรม ร้านเหตโนตอมพิวเตอร์<br>ข้อมูลทั่วไป ออกจากโปรแกรม<br>ออกจากโปรแกรม |  |
| Data                 |                                                                              |  |

ภาพที่ 7.22 การสร้างทูลบาร์ประเภท ComboBox

การสร้างทูลบาร์ประเภท ComboBox จะให้สร้างรายการเลือกที่พร๊อปเพอร์ตี้ Item ซึ่งในส่วน ของการออกแบบจะยังไม่เห็นผลการแสดง จะต้องไปประมวลผลโปรแกรม จึงจะมีรายการดังภาพที่ 7.23

| 🖳 โปรแกรม ร้านเหลโนคอมพิวเตอร์ |                               |  |  |
|--------------------------------|-------------------------------|--|--|
| ข้อมูลทั่วไป ออกจากโปรแกรม     |                               |  |  |
| 📃 🍻 🗋 🖴 -                      | Computer<br>Printer<br>Mobile |  |  |

ภาพที่ 7.23 ผลลัพธ์จากการประมวลผลโปรแกรมทูลบาร์ประเภท ComboBox

จากภาพที่ 7.22 การสร้างรายการบนทูลบาร์ประเภท ComboBox เมื่อมีการประมวลผล โปรแกรม จะแสดงรายการที่ได้ทำรายการไว้ดังภาพที่ 7.23

7.3.5 การสร้างทูลบาร์รูปแบบ Label และ TextBox

รูปแบบทูลบาร์ประเภท Label และ TextBox เหมาะกับลักษณงานที่ให้พิมพ์ข้อมูลลงไป โดยตรง ลักษณะของพร๊อปเพอร์ตี้การทำงานเหมือนในทูลบ๊อกซ์ ดังภาพที่ 7.22

| (C                             |         |  |
|--------------------------------|---------|--|
| 🖳 โปรแกรม ร้านเหลโนตอมพิวเตอร์ |         |  |
| ข้อมูลทั่วไป ออกจากโปรแกรม     |         |  |
|                                | • ค้นหา |  |

**ภาพที่ 7.24** ทูลบาร์ประเภท Label และ TextBox

ทูลบาร์ประเภท Label ส่วนมากจะเป็นการบอกรายละเอียดของเครื่องมือแต่ละประเภท ส่วนทูลบาร์ ประเภท TextBox จะใช้งานสำหรับในการค้นหาข้อมูลเป็นหลัก

### 7.4 การสร้างแถบสถานะ

การสร้างแถบสถานะ หรือสเตตัสบาร์ จะใช้คอนโทรล StatusStrip สร้างบริเวณด้านล่าง ของฟอร์ม เพื่อแสดงสถานะของการทำงาน ดังภาพที่ 7.25

| or project, library - Microsoft<br>Bie Edit View Project<br>O - O 3 + ≝ ⊯ ₽ | Visual Studie<br>Build Debug Team<br>  つ + C -   Debug + | ools Aughitecture Tegt Ay<br>Any CPU - Distant - | ashte Wedge Help<br> | <b>۳</b> ۵ |
|-----------------------------------------------------------------------------|----------------------------------------------------------|--------------------------------------------------|----------------------|------------|
| Toulbox                                                                     | * 4 X                                                    |                                                  |                      | 3          |
| Search Toolhox                                                              | p                                                        |                                                  |                      |            |
| 計 RichTextBox                                                               | +                                                        |                                                  |                      |            |
| SaveFileDialog                                                              |                                                          |                                                  |                      |            |
| 😴 📼 SenalPort                                                               |                                                          |                                                  |                      |            |
| 10 ServiceController                                                        |                                                          | - duri                                           |                      |            |
| SplitContainer                                                              |                                                          |                                                  |                      |            |
| +}+ Splitter                                                                |                                                          |                                                  |                      |            |
| E StatusStrip                                                               |                                                          |                                                  |                      |            |

ภาพที่ 7.25 การเลือกคอนโทรล StatusStrip

การสร้างแถบสถานะ StatusStrip แบ่งออกได้ 4 แบบ ซึ่งแต่ละแบบจะมีลักษณะของการทำงาน แตกต่างกัน ซึ่งเมื่อวาง StatusStrip ลงบนโปรแกรมหรือฟอร์มเมนูหลัก จะมีให้เลือกรายการสร้างแถบ สถานะตามลักษณะรูปแบบดังภาพที่ 7.26

| Sen          | mai | inmenu.vb [Design]*   ⇔  ×     |                |   |
|--------------|-----|--------------------------------|----------------|---|
| ver E        |     |                                |                |   |
| xplor        |     | 🖳 โปรแกรม ร้านเทคโนดอมพิวเตอร์ |                | 3 |
| er .         |     | ข้อมูลทั่วไป ออกจากโปรแกรม     |                |   |
| Foolbox      |     | 🔜 🍻 📋 🎥                        | • ดันหา        |   |
| Data Sources |     |                                |                |   |
|              |     | t -                            |                |   |
|              |     | A StatusLabel                  |                |   |
|              |     | ProgressBar                    |                |   |
|              |     | DropDownButton                 |                |   |
|              |     | DitButton                      | 🕳 StatusStrip1 |   |

ภาพที่ 7.26 รูปแบบลักษณะของแถบสถานะ

การสร้างแถบบสถานะประกอบไปด้วย StatusLabel ProgressBar DropDownButton และ SplitButton ซึ่งจะมีลักษณะและคุณสมบัติแตกต่างกัน ซึ่งแต่ละรูปแบบมีลักษณะของการใช้งาน ดังต่อไปนี้ 7.4.1 แถบสถานะแบบ StatusLabel

แถบสถานะแบบ StatusLabel ทำหน้าที่ในการแสดงข้อความบอกสถานะที่กำลังใช้งาน โปรแกรม การกำหนดพร๊อปเพอร์ตี้เหมือนกับคอนโทรล Label และขนาดความยาวจะปรับตามขนาด ข้อความ ดังภาพที่ 7.27

| Serv         | ma | ainmenu.vb [Design]* 👳 🗙                        |  |
|--------------|----|-------------------------------------------------|--|
| er Explore   | Í  | 🖳 โปรแกรม ร้านเหตโนดอมพิวเตอร์                  |  |
| 4            |    | ข้อมูลทั่วไป ออกจากโปรแกรม                      |  |
| foolbox      |    | 🔜 🟟 🗋 🚘 - 🕞 а́иял                               |  |
| Data Sources |    |                                                 |  |
|              |    | ลิขสิทธิ์ โดย มหาวิทยาลัยราชกัฏอุบลราชธานี D ▼: |  |

ภาพที่ 7.27 แถบสถานะแบบ StatusLabel

#### 7.4.2 แถบบสถานะแบบ ProgressBar

แถบบสถานะแบบ ProgressBar เป็นแถบสถานะแสดงความคืบหน้าระยะเวลาในการ ประมวลผลทำงานต่าง ๆ เช่น การดาวน์โหลดข้อมูล การประมวลผลข้อมูล การสำรองข้อมูล เป็นต้น แถบสถานะแสดงบ่งบอกถึงการประมวลผลสำเร็จ ณ เวลาที่ทำงานในปัจจุบัน เพื่อให้ผู้ใช้งานทราบถึง ขบวนการทำงาน ดังภาพที่ 7.28

| ข้อมูลทั่วไป ออกจากโปรแกรม |                                            |                                           |
|----------------------------|--------------------------------------------|-------------------------------------------|
|                            |                                            |                                           |
| 🔜 🚿 📋 🚔 T                  | <ul><li>ดันหา</li></ul>                    |                                           |
|                            |                                            |                                           |
|                            |                                            |                                           |
|                            |                                            |                                           |
|                            | เขสิงเริ์ โดม มหาวิทยาลับราชกัดอุปสราชธานี | เขสิพธิ์ โดย มหาวิทยาลัยราชกัดอบุลราชธานี |

**ภาพที่ 7.28** แถบสถานะแบบ ProgressBar

#### 7.4.3 แถบสถานะแบบ DropDownButton

แถบสถานะแบบ DropDownButton มีลักษณะการทำงานผ่านปุ่มรูปภาพ ซึ่งเมื่อคลิก เลือก แถบสถานะแบบ DropDownButton จะแสดงรายการโปรแกรมย่อยให้เลือกทำรายการ ซึ่งลักษณะการใช้งานเช่นเดียวกับแถบสถานะแบบ DropDownButton ใน ToolStrip แต่การแสดง รายงานเมนูย่อยของโปรแกรมเมื่อคลิกเลือกที่ปุ่มภาพจะแสดงด้านบนของปุ่มรูปภาพ ดังภาพที่ 7.29

| Serv      | ma | nmenu.vb [Design]* 😕 🗙                               |
|-----------|----|------------------------------------------------------|
| e E       |    |                                                      |
| xplor     |    | 🖳 โปรแกรม ร้านเหลโนดอมพิวเตอร์ 🗆 🗖 🖾                 |
| <u>q</u>  |    | ข้อมูลทั่วไป ออกจากโปรแกรม                           |
| Toolbox   |    | 🔜 🏟 🔲 🎴                                              |
| Data Sour |    |                                                      |
| Ces       |    | Zoom In                                              |
|           |    | Zoom Out                                             |
|           |    | Туре Here                                            |
|           |    | ลิยสิทธิ์ โดย มหาวิทยาลัยราชกัฏอุบลราชธานี 📃 🗸 🗋 💌 🤃 |

#### ภาพที่ 7.29 แถบสถานะแบบ DropDownButton

#### 7.4.4 แถบสถานะแบบ SplitButton

แถบสถานะแบบ SplitButton มีลักษณะการทำงานผ่านปุ่มรูปภาพ ซึ่งเมื่อคลิกเลือก แถบสถานะแบบ SplitButton จะแสดงรายการโปรแกรมย่อยให้เลือกทำรายการ ซึ่งลักษณะการใช้งาน เช่นเดียวกับแถบสถานะแบบ SplitButton ใน ToolStrip แต่การแสดงรายงานเมนูย่อยของโปรแกรม เมื่อคลิกเลือกที่ปุ่มภาพจะแสดงด้านบนของปุ่มรูปภาพ ดังภาพที่ 7.30

| Serv         | ma | ainmenu.vb [Design]* 😕 🗙                                                     |
|--------------|----|------------------------------------------------------------------------------|
| er Exploi    | Í  | 🖳 โปรแกรม ร้านเหดโนดอมพิวเตอร์                                               |
| ġ            |    | ข้อมูลทั่วไป ออกจากโปรแกรม                                                   |
| Toolbox      |    | 🔜 🍻 🗋 🚘                                                                      |
| Data Sources |    | Type Here<br>Default<br>Minimize Type Text for ToolStripMenultem<br>Maximize |
|              |    | ลิยสิทธิ์ โดย มหาวิทยาลัยราชกัญอุบลราชธานี 📃 🖉 🛪 🔝 👻 🗋 👻                     |

ภาพที่ 7.30 แถบสถานะแบบ SplitButton

องค์ประกอบในโปรแกรมแกรม แถบสถานะถือว่ามีความสำคัญและเป็นส่วนใช้งานที่โปรแกรม ส่วนมากกำหนดไว้ใช้งานภายในโปรแกรม เป็นส่วนอรรถประโยชน์ที่ช่วยเสริมให้ผู้ใช้งานโปรแกรม ได้มี ความเข้าใจเกี่ยวกับสถานะการทำงานของโปรแกรมนั้น ๆ ซึ่งเป็นการเพิ่มประสิทธิภาพของการใช้งาน โปรแกรมภายในระบบ

#### สรุป

รายการเมนูแบบป็อปอัพเมนู เป็นการออกแบบโปรแกรมที่นิยมใช้ในปัจจุบัน ซึ่งสามารถเชื่อมโยง ใปยังโปรแกรมย่อยอื่น ๆ ได้มากมาย ลักษณะของป็อปอัพเมนู คือส่วนประกอบของการสร้างรายการเมนู จะประกอบไปด้วย 3 ส่วนหลัก ๆ คือ แถบรายการเมนู แถบปุ่มลัดเมนู และแถบสถานะเมนู ซึ่งแถบ รายการเมนูสร้างจากคอนโทรล MenuStrip เป็นรายการหลักของการทำงานทั้งหมดของโปรแกรม ซึ่งสามารถกำหนดคีย์ลัด รูปภาพประกอบ และจัดกลุ่มการใช้งานได้ ส่วนปุ่มลัดเมนู สร้างจากคอนโทรล ToolStrip คือ ส่วนที่อยู่ด้านล่างถัดจากแถบเมนูลงมาด้านล่าง ประกอบไปด้วยรูปแบบหลัก คือ ปุ่มลัด เมนูต่าง ๆ ซึ่งจะอำนวยความสะดวกรวดเร็วในการเปิดใช้งานโปรแกรม โดยไม่ต้องเลือกที่แถบเมนูและ เลือกรายการย่อย นอกเหนือจากปุ่มที่มีหลายรูปแบบ เช่น และแถบสถานะเมนู สร้างจาก StatusStrip นั้นมีลักษณะการทำงานคล้ายกันกับ ToolStrip แต่จะมีบางเครื่องมือที่มีการใช้งานแตกต่างกัน คือ StatusLabel และ ProgressBar เป็นส่วนที่ทำหน้าที่ในการบอกสถานะในการทำงานของโปรแกรม เป็นหลัก ลักษณะการทำงานทั้ง 3 ส่วน เป็นองค์ประกอบที่สำคัญของโปรแกรมที่ผู้พัฒนาโปรแกรม จะกำหนดทั้ง 3 ส่วน ให้มีอยู่ภายในโปรแกรม ที่จะทำหน้าที่แตกต่างกันออกไป ซึ่งจะเพิ่มความสะดวก เป็นมิตรต่อผู้ใช้งาน เป็นส่วนที่เพิ่มประสิทธิภาพการทำงานของโปรแกรม

# แบบฝึกหัด

 ให้ผู้เรียนบอกประเภทของการทำรายการเมนู มีอะไรบ้าง พร้อมทั้งอธิบายหน้าที่ของแต่ละ ประเภท

2. ให้ผู้เรียนบอกคอนโทรลที่ใช้ในการสร้างรายการเมนู มีอะไรบ้าง

 3. ให้ผู้เรียนอธิบายรูปแบบของทูลบาร์แต่ละประเภทมีอะไรบ้าง แต่ละรูปแบบมีหน้าที่ในการ ทำงานอย่างไร

4. ให้ผู้เรียนอธิบายลักษณะของป๊อปอัพเมนู เป็นอย่างไร ทั้งบอกจุดเด่นและจุดด้อย

5. ให้ผู้เรียนออกแบบและสร้างรายการเมนู ดังต่อไปนี้

| ข้อมูลทั่วไป            | รายงานผล                | ออกจากโปรแกรม |
|-------------------------|-------------------------|---------------|
| ข้อมูลสินค้า            | รายงานข้อมูลสินค้า      |               |
| ข้อมูลประเภทสินค้า      | รายงานข้อมูลลูกค้า      |               |
| ข้อมูลสาขา              | รายงานการสั่งซื้อสินค้า |               |
| ข้อมูลลูกค้า            | รายงานการจองสินค้า      |               |
| ข้อมูลการสั่งซื้อสินค้า | รายงานการขายสินค้า      |               |
| ข้อมูลการจองสินค้า      |                         |               |
| ข้อมูลการขายสินค้า      |                         |               |

6. ให้ผู้เรียนออกแบบทูลบาร์และให้มีรูปภาพประกอบจากข้อที่ 4

7. ให้ผู้เรียนออกแบบโปรแกรมให้มีรายการเมนู ทูลบาร์ และแถบสถานะ สามารถเชื่อมโยงไปยัง
 โปรแกรมย่อยต่าง ๆ ได้

8. ให้ผู้เรียนสร้างรายการเมนูดังต่อไปนี้

| •    |           |        |      |      |  |
|------|-----------|--------|------|------|--|
| File | Edit      | Format | View | Help |  |
|      | New       | Ctrl+  | N    |      |  |
|      | Open      | Ctrl+  | 0    |      |  |
|      | Save As . | Ctrl+  | A    |      |  |
|      | Page Set  | up     |      |      |  |
|      | Print     | Ctrl+  | P    |      |  |
|      | Exit      |        |      |      |  |
| _    |           |        |      |      |  |

 9. ให้ผู้เรียนออกแบบรายการเมนู การยืมคืน ห้องสมุดในมหาวิทยาลัยราชภัฏอุบลราชธานี พร้อมทั้งสร้างโปรแกรมรายการเมนูประกอบการอธิบาย

10. ให้ผู้เรียนออกแบบรายการเมนู การลงทะเบียนเรียนของนักศึกษา พร้อมทั้งสร้างโปรแกรม รายการเมนูประกอบการอธิบาย

## เอกสารอ้างอิง

- ธีรวัฒน์ ประกอบผล. (2558). **การเขียนแอพพลิเคชันด้วย Visual Basic 2010**. กรุงเทพฯ: ซิมพลิฟ ลาย.
- บัญชา ปะสีละเตสัง. (2558). **สร้าง Windows Application ด้วย Visual Basic 2015**. กรุงเทพฯ: ซีเอ็ดยูเคชั่น.
- สัจจะ จรัสรุ่งรวีวร. (2554). **คู่มือเรียนและใช้งาน Visual Basic 2010 ฉบับสมบูรณ์**. กรุงเทพฯ: ไอดีซี พรีเมียร์.
- Willis, Thearon and Newsome, Bryan. (2011). **Beginning Microsoft Visual Basic 2010**. Indianapolis: Wiley.